# **TARIC Consultation User Guide**

# Phase 8, Sub-delivery 2

Version 1.0

| Document Title    | : | TARIC Consultation User Guide                           |
|-------------------|---|---------------------------------------------------------|
| Document ref.     | : |                                                         |
| Status            | : | Approved                                                |
| Date              | : | 20.9.2018                                               |
| Author            | : | Consortium, Martin Buchal, Daniel Domin, Michael Humpál |
| Distribution list | : |                                                         |
|                   |   |                                                         |

| Approvals        |                 |
|------------------|-----------------|
| Approved by: TSG | Date: 20.9.2018 |
|                  |                 |
| Approved by:     | Date:           |
|                  |                 |

20.9.2018

#### **REVISION HISTORY**

| Ed.  | Rev. | Date      | Description                                                                | Action* | Page |
|------|------|-----------|----------------------------------------------------------------------------|---------|------|
| 0.01 |      | 13.6.2018 | First version                                                              |         |      |
| 0.02 |      | 20.6.2018 | Calculation section updated                                                |         |      |
| 0.03 |      | 15.8.2018 | Update according to comments                                               |         |      |
| 0.04 |      | 7.9.2018  | Update according to comments in Finnish version                            |         |      |
| 0.05 |      | 17.9.2018 | Cleaned version after review,<br>changes approved and<br>comments removed. |         |      |
| 1.0  |      | 20.9.2018 | Approved by TSG.                                                           |         |      |

(\*) Action: I=Insert R=Replace

# Table of content

| 1 | IN | ITRODUCTION      | 5 |
|---|----|------------------|---|
| 2 | G  | OODS TREE        |   |
| 3 | C/ | ALCULATION       | 9 |
| 3 | .1 | Соммодіту        | 9 |
| 3 | .2 | CUSTOMS VALUE    | 9 |
| 3 | .3 | VAT CODE, QUOTA  |   |
| 3 | .4 | Additional codes |   |
| 3 | .5 | MEURSING CODES   |   |
| 3 | .6 | Certificates     |   |
| 3 | .7 | Amounts of goods |   |
| 3 | .8 | Result           |   |
| 4 | в  | ROWSING CODES    |   |
| 5 | IN | IFORMATION       |   |

20.9.2018

### Abbreviations

| DB       | Database                                                                          |  |
|----------|-----------------------------------------------------------------------------------|--|
| DG TAXUD | Directorate General of Taxation and Customs Union, used term "Commission" as well |  |
| EU       | European Union                                                                    |  |
| SQL      | Structured Query Language for managing database                                   |  |
| TARIC    | Integrated Community Tariff                                                       |  |
| TESB     | Tulli's component for communication with European Service Bus                     |  |
| UTU      | new declaration system                                                            |  |
| VAT      | Value added tax                                                                   |  |
| XML      | Extensible Mark-up Language, format specification for messages and files          |  |

# 1 Introduction

This document contains the user guide of the TARIC Consultation.

The purpose of this document is to describe functionalities of the TARIC Consultation module. It is web based UI, which provides:

- Goods tree;
- Calculation;
- Browsing codes
- Information

These functionalities can be used with buttons on home page.

| T. | Goods tree<br>Goods tree provides expandable tree with list of applicable measures for<br>each goods item.                       | ď | <b>Calculation</b><br>Calculation provides step by step wizard. |
|----|----------------------------------------------------------------------------------------------------|---|-----------------------------------------------------------------|
| æ  | Browsing codes<br>Browsing codes covers following areas: additional codes, certificates,<br>meursing, countries and preferences. | ? | Information                                                     |

Home page is available from every page by clicking on Tulli logo in header.

The module is available in the following required languages: English, Finnish and Swedish.

# 2 Goods tree

The goods nomenclature code list is available as an expandable tree, filtered according to chosen simulation date and trade direction. It is possible to search goods code or part of its description or to browse tree by expanding chosen rows:

The tree can be searched by date, trade direction, commodity code or description, by clicking on button Search after part of code or part of description is written into textbox. Displayed result can be expanded in the same way as original list of sections.

Expanding and collapsing of a row can be done by clicking anywhere on the row. Declarable goods items are marked with white arrow on a blue background. Clicking on a declarable goods item opens a new tab with detail information.

| E Status integraatiotestiasiointi.tulli.fi/asiointipalvelu/fintaric/        | 'GoodsTree ♀ ► 🔒 Ċ | FINTARIC - Goods tree X | — 山<br>☆       |
|-----------------------------------------------------------------------------|--------------------|-------------------------|----------------|
| Suomi Svenska English                                                       |                    |                         |                |
|                                                                             |                    |                         | ⑦ Instructions |
| Search                                                                      |                    |                         |                |
| Search goods nomenclature                                                   |                    |                         |                |
| Simulation date                                                             |                    | Trade direction         |                |
| 7.9.2018                                                                    | Ē                  | Import O Export         |                |
| Commodity code or description                                               | on                 |                         |                |
| Commodity code or descriptio                                                | n                  | Search Res              | et             |
|                                                                             |                    |                         |                |
| Browse (Import on the 7.9.2018)                                             |                    |                         |                |
|                                                                             |                    |                         |                |
| <ul> <li>✓ 02</li> <li>✓ 02</li> <li>MEAT AND EDIBLE MEAT OFFAL:</li> </ul> |                    |                         |                |
| ♥ 0201 Meat of bovine animals, fresh or                                     | chilled:           |                         |                |
| ✓ 020110 - Carcases and half-carcases                                       |                    |                         |                |
| → 0201100010 High quality beef and ve                                       | eal                |                         |                |
| > 0201100091 Other.                                                         |                    |                         |                |
| > 020120 - Other cuts with bone in:                                         |                    |                         |                |

On a row there are up to 4 icons available:

- 1. Notes
- 2. Open this node in a new window
- 3. Pdf with printed tariff
- 4. Expand All.

First icon displays all notes for selected node and its parents (e.g. note to section, note to chapter etc.). Second icon opens a new window with prepared URL, which can be bookmarked or copied for quick search of desired node. Third icon allows download of a generated PDF file with printed tariff for selected node (with its subtree). The last icon expands whole subtree.

New tab with commodity information contains descriptions of the goods, measurement unit, notes, footnotes and list of applicable measures. User can also use the 'Calculate this commodity' button to navigate to the Calculation wizard with selected goods commodity.

| Search                                                  | 0201100010 ×                                  |                                                                                                    |                          |
|---------------------------------------------------------|-----------------------------------------------|----------------------------------------------------------------------------------------------------|--------------------------|
|                                                         |                                               |                                                                                                    |                          |
| ommodity informa                                        | ition for 0201100                             | 0010 (Import on the 13.6.2018)                                                                                                    |                          |
| LIVE A                                                  | NIMALS; ANIMAL PR                             | RODUCTS:                                                                                                    |                          |
| 02 ME                                                   | AT AND EDIBLE MEA                             | AT OFFAL:                                                                                                    |                          |
| 0201                                                    | Meat of bovine animal                         | Is, fresh or chilled:                                                                                                    |                          |
| 020110                                                  | - Carcases and hal                            | If-carcases:                                                                                                    |                          |
| 0201100010                                              | High quality I                                | beef and veal                                                                                                    |                          |
| asurement unit                                          |                                               | Notes Footnotes Calcula                                                                                                    | ate this commodity >     |
| asures for all count                                    | iries                                         | ~                                                                                                    |                          |
| Prohibitions                                            | Duties                                        |                                                                                                    |                          |
|                                                         |                                               |                                                                                                    |                          |
| Measure                                                 |                                               | Country Code                                                                                                    | onal<br>Details          |
| Measure                                                 |                                               | Additi<br>Country code                                                                                                    | onal<br>Details          |
| Measure                                                 | anic products (B750,                          | Country Addition code                                                                                                    | Details                  |
| Measure<br>Import control of org<br>regulation R0834/07 | anic products (B750,<br>):                    | Country Additise code and a second second se | Details                  |
| Measure                                                 | anic products (B750,<br>):<br>410, regulation | Country       Additive code         1011 (ERGA OMNES) except CH (Switzerland), IS (Iceland), LI (Liechtenstein), NO (Norway)       1008 (All third countries) except AD (Andorra), CH (Switzerland), IS (Iceland), LI                                                                                                    | Details<br>다니<br>①<br>다니 |

Listed measures, based also on trade direction (import/export), can be filtered by country and are divided into 4 categories:

- 1. Prohibitions
- 2. Duties
- 3. Taxes
- 4. Export refundations

Empty categories without measures are not displayed.

Each measure can contain conditions or footnotes, which will be displayed in a modal window after clicking on the details icons. Conditions window displays list of certificates

| Conditions                                                                        |                                                                       |        |  |  |
|-----------------------------------------------------------------------------------|-----------------------------------------------------------------------|--------|--|--|
| If it is not presented certificate C644, neither Y929, import/export not allowed! |                                                                       |        |  |  |
| Code                                                                              | Certificate description                                               |        |  |  |
| C644                                                                              | Certificate of inspection for organic products                        |        |  |  |
| Y929                                                                              | Goods not concerned by Regulation (EC) No 834/2007 (organic products) |        |  |  |
|                                                                                   |                                                                       | $\sim$ |  |  |
|                                                                                   | Close                                                                 |        |  |  |

Footnotes window displays list of footnotes related to displayed section code or goods codes.

20.9.2018

|       | Footnotes                                                                                                    | ×      |
|-------|----------------------------------------------------------------------------------------------------|--------|
| Code  | Description                                                                                                    | ^      |
| CD624 | Import of the products of animal origin is subject to the presentation of a CVED in accordance with the conditions laid down in Regulation (EC) No 136/2004 (OJ L21)                        |        |
| CD644 | Derogations to the presentation of a Common Veterinary Entry Document<br>apply to goods with EU origin returning from certain third countries,<br>according to the relevant EU legislation. |        |
|       |                                                                                                    | $\sim$ |
|       | Close                                                                                                    |        |

# **3** Calculation

Calculation provides step by step wizard with maximum of 8 steps:

- 1. Commodity
- 2. Customs value
- 3. VAT code, quota
- 4. Additional codes
- 5. Meursing codes
- 6. Certificates
- 7. Amounts of goods
- 8. Result

Not all steps are required, depends on the values entered in the previous steps. User will be guided only through required steps. User can use buttons in the footer or side menu to navigate in the wizard.

### 3.1 Commodity

First step requires trade direction, date, commodity code and country. Commodity code can be searched through search icon.

| Commodity                                              |           |                              |     |  |
|--------------------------------------------------------|-----------|------------------------------|-----|--|
| Provide mandatory information here and continue to nex | t section | with additional information. |     |  |
| Trade direction                                        |           | Date                         |     |  |
| Import O Export                                        |           | 13.6.2018                    | Ē   |  |
|                                                        |           |                              |     |  |
| Commodity                                              |           | Country                      |     |  |
|                                                        | Q         |                              | × • |  |
|                                                        |           |                              |     |  |
|                                                        |           |                              |     |  |
|                                                        |           |                              |     |  |

### 3.2 Customs value

In the second step there can be entered customs value ( $\in$ ), net weight (kg), incidental expences ( $\in$ ) and preference.

20.9.2018

| Customs value                      |                                          |                         |
|------------------------------------|------------------------------------------|-------------------------|
| 0101300000 - Asses                 |                                          |                         |
| Provide mandatory information here | and continue to next section with additi | ional information.      |
| Customs value (€)                  | Net weight (kg)                          | Incidental expences (€) |
|                                    |                                          |                         |
| Preference                         |                                          |                         |
| 100 - Erga Omnes third country d   | uty rates                                | × •                     |
|                                    |                                          |                         |
|                                    |                                          |                         |

### 3.3 VAT code, quota

Third step provides available VAT codes to select from and quota number if available.

| /AT code, quota                                                                              |     |
|----------------------------------------------------------------------------------------------|-----|
| 0101300000 - Asses                                                                           |     |
| Provide mandatory information here and continue to next section with additional information. |     |
| /AT code                                                                                     |     |
|                                                                                              | × • |

### 3.4 Additional codes

In the fourth step user can select additional codes. Only applicable additional codes are provided.

| Additional codes |                                                                                              |                                           |  |  |  |  |  |  |  |
|------------------|----------------------------------------------------------------------------------------------|-------------------------------------------|--|--|--|--|--|--|--|
| 27102011         | 2710201129 Other                                                                             |                                           |  |  |  |  |  |  |  |
| Provide n        | Provide mandatory information here and continue to next section with additional information. |                                           |  |  |  |  |  |  |  |
|                  | Code                                                                                         | Description                               |  |  |  |  |  |  |  |
|                  | A933                                                                                         | Archer Daniels Midland Company, Decatur   |  |  |  |  |  |  |  |
|                  | A934                                                                                         | Cargill Inc., Wayzata                     |  |  |  |  |  |  |  |
|                  | A935                                                                                         | Green Earth Fuels of Houston LLC, Houston |  |  |  |  |  |  |  |
|                  | A936                                                                                         | Imperium Renewables Inc., Seattle         |  |  |  |  |  |  |  |
|                  | A937                                                                                         | Peter Cremer North America LP, Cincinnati |  |  |  |  |  |  |  |

# 3.5 Meursing codes

On the fifth step there is an inner wizard for Meursing code with own navigation buttons. In this Meursing wizard user have to select content of milkfat, milkproteins, glucose and sucrose. Selection is done step by step, because provided values depend on previous selections.

| Meursing codes                                                             |            |                         |
|----------------------------------------------------------------------------|------------|-------------------------|
| 1704906100 Sugar-coated (panned) goods                                     |            |                         |
| Look up the additional code (Meursing code) for import or export of goods. |            |                         |
| How much starch or glucose does the product contain?                       |            |                         |
| 0 - 4,99 %                                                                 | ~ <b>~</b> | The Meursing code for a |
|                                                                            |            | composition is 7000.    |
| How much sucrose, invert sugar or isoglucose does the product conta        | in?        |                         |
| 0 - 4,99 %                                                                 | ~ <b>~</b> | Use these four digits   |
|                                                                            |            | commodity code.         |
| How much milk fat does the product contain?                                |            |                         |
| 0 - 1,49 %                                                                 | ~ <b>~</b> |                         |
|                                                                            |            |                         |
| How much milk proteins does the product contain?                           |            | _                       |
| 0 - 2,49 %                                                                 | ~ <b>~</b> |                         |
|                                                                            |            |                         |
|                                                                            |            |                         |
| Previous Clear all                                                         |            |                         |

# 3.6 Certificates

On the sixth step user can select certificates. Only applicable certificates are provided.

| Certific     | Certificates                                                                                 |                                                                       |  |  |  |  |  |  |  |
|--------------|----------------------------------------------------------------------------------------------|-----------------------------------------------------------------------|--|--|--|--|--|--|--|
| 0101300      | <b>000</b> - Asses                                                                           |                                                                       |  |  |  |  |  |  |  |
| Provide r    | Provide mandatory information here and continue to next section with additional information. |                                                                       |  |  |  |  |  |  |  |
| Import c     | ontrol of organi                                                                             | c products (B750, regulation R0834/07):                               |  |  |  |  |  |  |  |
| If it is not | t presented certifi                                                                          | cate C644, neither Y929, import/export not allowed!                   |  |  |  |  |  |  |  |
|              | Code                                                                                         | Description                                                           |  |  |  |  |  |  |  |
|              | C644                                                                                         | Certificate of inspection for organic products                        |  |  |  |  |  |  |  |
|              | Y929                                                                                         | Goods not concerned by Regulation (EC) No 834/2007 (organic products) |  |  |  |  |  |  |  |
|              |                                                                                              |                                                                       |  |  |  |  |  |  |  |

### 3.7 Amounts of goods

On the seventh step user have to enter amounts of goods in required measurement units.

| Amounts of goods             |                                                  |                                     |
|------------------------------|--------------------------------------------------|-------------------------------------|
| <b>2204218510</b> Of an      | actual alcoholic strength by volume exceeding    | 15 % vol but not exceeding 18 % vol |
| Provide mandatory informatio | n here and continue to next section with additio | nal information.                    |
| Amount                       | Measurement unit                                 | Qualifier                           |
|                              | HLT - Hectolitre                                 |                                     |
|                              |                                                  |                                     |
|                              |                                                  |                                     |
|                              |                                                  |                                     |
|                              |                                                  |                                     |
|                              |                                                  |                                     |

### 3.8 Result

Last step shows finally the result, containing either list of errors, or amount of taxes. In addition also prohibition, information and footnotes can be displayed.

20.9.2018

| Result                              |                                                                                                    |                                      |                        |           |  |  |  |  |
|-------------------------------------|----------------------------------------------------------------------------------------------------|--------------------------------------|------------------------|-----------|--|--|--|--|
| 0101300000 - Asses                  |                                                                                                    |                                      |                        |           |  |  |  |  |
| Regulation                          | Туре                                                                                                    | Base                                 | Rate                   | Amount    |  |  |  |  |
| R1006/11 (C103)                     |                                                                                                    | 1.000.000 €                          | 7,7 %                  | 77.000€   |  |  |  |  |
| A0001/74 (P305)                     |                                                                                                    | 1.077.000€                           | 24 %                   | 258.480€  |  |  |  |  |
|                                     |                                                                                                    |                                      | Total:                 | 335.480 € |  |  |  |  |
| Regulation                          | Prohibition                                                                                                    |                                      |                        |           |  |  |  |  |
| A0112/12 (0ABC)                     | measures for anin                                                                                                    | nals: Import/export not allowed afte | r control.             |           |  |  |  |  |
| R0834/07 (B750)                     | Import control of c                                                                                                    | organic products: Import/export not  | allowed after control. |           |  |  |  |  |
| Regulation                          | Information                                                                                                    |                                      |                        |           |  |  |  |  |
| R2658/87 (O109)                     | Supplementary ur                                                                                                    | nit: NAR                             |                        |           |  |  |  |  |
| R2454/93 (N442)                     | Confidential Impo                                                                                                    | rt Monitoring                        |                        |           |  |  |  |  |
| Footnote                            | Descri                                                                                                    | ption                                |                        |           |  |  |  |  |
| CD808 to measure<br>R0834/07 (B750) | If goods bear a reference to organic production in the labelling, advertising or accompanying documents, the declarant has to present the certificate of inspection C644 as referred to in the Article 33(1)(d) of the Regulation (EC) No 834/2007 (equivalent products). If the goods are not equivalent products, code Y929 must be declared. Without prejudice to any measures or actions taken in accordance with Article 30 of Regulation (EC) No 834/2007 and/or Article 85 of Regulation (EC) No 889/2008, the release for free circulation in the Community of products not in conformity with the requirements of that Regulation shall be conditional on the removal of references to organic production from the labelling, advertising and accompanying documents. |                                      |                        |           |  |  |  |  |

# 4 Browsing codes

Browsing codes covers following areas: additional codes, certificates, meursing, countries, preferences and goods.

Almost all pages (except Meursing) in this section keep very similar design: search criteria at the top of the page and list of returned items at the bottom. Each row is clickable to display detail information in a new tab. In the country browsing there are also country groups displayed, which can be clicked on to display all their members.

| Sear                                     | ch           | 2500            | ×                          | 2550                      | ×          |              |                                                                                        |
|------------------------------------------|--------------|-----------------|----------------------------|---------------------------|------------|--------------|----------------------------------------------------------------------------------------|
| Search a                                 | dditional co | de              |                            |                           |            |              |                                                                                        |
| Туре                                     |              |                 | Code                       | Date                      |            |              | Description                                                                            |
|                                          |              | × •             | Code                       | Date                      |            | Ē            | Description                                                                            |
| Search                                   | Reset        | ]               |                            |                           |            |              |                                                                                        |
| Browse                                   |              |                 |                            |                           |            |              |                                                                                        |
| Code                                     | Start date   | End date        | Description                | ı                         |            |              |                                                                                        |
| 2500                                     | 1.1.1995     |                 | Annex I "C<br>294)         | ombined Nor               | nenclati   | ure", Part 1 | Three, Section II (pharmaceutical products), Tariff Annexes 3 to 6 – R 2016/1821 (OJ L |
| 2501                                     | 1.1.1995     |                 | Other                      |                           |            |              |                                                                                        |
| 2550                                     | 9.11.2001    |                 | Imported b                 | y land, inland            | waterw     | ay or sea    | or imported by air.                                                                    |
| 2551                                     | 5.3.2010     |                 | Imported b<br>the Black \$ | y sea and an<br>Sea       | iving via  | a the Atlan  | tic Ocean or the Suez canal with the port of unloading on the Mediterranean Sea or on  |
|                                          |              |                 |                            |                           |            |              |                                                                                        |
| Sear                                     | ch           | 2500            | ×                          | 2550                      | ×          |              |                                                                                        |
| Additiona<br>Description<br>Annex I "Cor | al code 2500 | ature", Part Th | ree, Section               | II (pharmaceu             | itical pro | oducts), Ta  | ariff Annexes 3 to 6 – R 2016/1821 (OJ L 294)                                          |
| Start date<br>1.1.1995                   |              | End date        |                            | <b>Type</b><br>2 - Tariff | preferer   | ce           |                                                                                        |

| .1995  |      |            | 2 - Tariff preferen | ice      |           |            |       |
|--------|------|------------|---------------------|----------|-----------|------------|-------|
| Footn  | otes | Measures   |                     |          |           |            |       |
| Series | Туре | Regulation | Start date          | End date | Geo. area | Goods item | Quota |
| С      | 103  | R3115/94   | 1.1.1995            |          | 1011      | 2833220000 |       |
| С      | 103  | R3115/94   | 1.1.1995            |          | 1011      | 2843300000 |       |
| С      | 103  | R3115/94   | 1.1.1995            |          | 1011      | 2843909000 |       |

Browsing Meursing has different design and provides one table with list of all Meursing codes. Codes correspond with the content of milkfat, milkproteins, glucose and sucrose.

20.9.2018

#### MEURSING

|              |              |                                              |      |      |      |      |          |      |      |      | . ,  |           |      |      |           |      |      |      |      |      |
|--------------|--------------|----------------------------------------------|------|------|------|------|----------|------|------|------|------|-----------|------|------|-----------|------|------|------|------|------|
|              |              | Starch/Glucose (% by wt.)                    |      |      |      |      |          |      |      |      |      |           |      |      |           |      |      |      |      |      |
| Millefat (9) | Milkprotoine |                                              |      | ≥0<5 |      |      | ≥ 5 < 25 |      |      |      |      | ≥ 25      | < 50 |      | ≥ 50 < 75 |      |      | ≥ 75 |      |      |
| by set )     | (% by wt)    | Sucrose/Inverted sugar/Isoglucose (% by wt.) |      |      |      |      |          |      |      |      |      |           |      |      |           |      |      |      |      |      |
| by will      | (70 Dy WL)   | ≥ 0                                          | ≥ 5  | ≥ 30 | ≥ 50 | > 70 | ≥ 0      | ≥ 5  | ≥ 30 | ≥ 50 | > 70 | ≥0 ≥5 ≥30 |      |      | ≥0 ≥5     |      |      | ≥ 0  |      |      |
|              |              | < 5                                          | < 30 | < 50 | < 70 | 270  | < 5      | < 30 | < 50 | < 70 | 270  | < 5       | < 30 | < 50 | ≥ 50      | < 5  | < 30 | ≥ 30 | < 5  | 20   |
|              | ≥ 0 < 2,5    | 7000                                         | 7001 | 7002 | 7003 | 7004 | 7005     | 7006 | 7007 | 7008 | 7009 | 7010      | 7011 | 7012 | 7013      | 7015 | 7016 | 7017 | 7758 | 7759 |
|              | ≥ 2,5 < 6    | 7020                                         | 7021 | 7022 | 7023 | 7024 | 7025     | 7026 | 7027 | 7028 | 7029 | 7030      | 7031 | 7032 | 7033      | 7035 | 7036 | 7037 | 7768 | 7769 |
| 20.445       | ≥ 6 < 18     | 7040                                         | 7041 | 7042 | 7043 | 7044 | 7045     | 7046 | 7047 | 7048 | 7049 | 7050      | 7051 | 7052 | 7053      | 7055 | 7056 | 7057 | 7778 | 7779 |
| 20<1,5       | ≥ 18 < 30    | 7060                                         | 7061 | 7062 | 7063 | 7064 | 7065     | 7066 | 7067 | 7068 | 7069 | 7070      | 7071 | 7072 | 7073      | 7075 | 7076 | 7077 | 7788 | 7789 |
|              | ≥ 30 < 60    | 7080                                         | 7081 | 7082 | 7083 | 7084 | 7085     | 7086 | 7087 | 7088 |      | 7090      | 7091 | 7092 |           | 7095 | 7096 |      |      |      |
|              | ≥ 60         | 7800                                         | 7801 | 7802 |      |      | 7805     | 7806 | 7807 |      |      | 7810      | 7811 |      |           |      |      |      |      |      |
|              | ≥ 0 < 2,5    | 7100                                         | 7101 | 7102 | 7103 | 7104 | 7105     | 7106 | 7107 | 7108 | 7109 | 7110      | 7111 | 7112 | 7113      | 7115 | 7116 | 7117 | 7798 | 7799 |
|              | ≥ 2,5 < 6    | 7120                                         | 7121 | 7122 | 7123 | 7124 | 7125     | 7126 | 7127 | 7128 | 7129 | 7130      | 7131 | 7132 | 7133      | 7135 | 7136 | 7137 | 7808 | 7809 |
| 245.42       | ≥ 6 < 18     | 7140                                         | 7141 | 7142 | 7143 | 7144 | 7145     | 7146 | 7147 | 7148 | 7149 | 7150      | 7151 | 7152 | 7153      | 7155 | 7156 | 7157 | 7818 | 7819 |
| ≤ 1,0 < 3    | ≥ 18 < 30    | 7160                                         | 7161 | 7162 | 7163 | 7164 | 7165     | 7166 | 7167 | 7168 | 7169 | 7170      | 7171 | 7172 | 7173      | 7175 | 7176 | 7177 | 7828 | 7829 |
|              | > 20 < 60    | 7100                                         | 7101 | 7100 | 7100 |      | 7405     | 7400 | 7407 | 7100 |      | 7100      | 7101 | 7100 |           | 7405 | 7400 |      |      |      |

Each Meursing code is clickable to display Meursing charges for the code.

| Meursing charges for code 7007 |                               |            |             |     |  |  |  |  |  |
|--------------------------------|-------------------------------|------------|-------------|-----|--|--|--|--|--|
| Type of charge                 | Country                       | Regulation | Rate        | >   |  |  |  |  |  |
| ADSZ                           | 1011 (ERGA OMNES)             | R1832/02   | 18,87 €/DTN |     |  |  |  |  |  |
| ADSZR[1]                       | 2012 (European Economic Area) | D0140/01   | 18,29 €/DTN |     |  |  |  |  |  |
| ADSZR[1]                       | EG (Egypt)                    | R2276/03   | 13,2 €/DTN  |     |  |  |  |  |  |
| ADSZR[1]                       | IL (Israel)                   | R1474/00   | 13,21 €/DTN |     |  |  |  |  |  |
| ADSZR[2]                       | IL (Israel)                   | R1474/00   | 16,04 €/DTN |     |  |  |  |  |  |
| ADSZR[3]                       | IL (Israel)                   | R1338/07   | 12,64 €/DTN |     |  |  |  |  |  |
| ADSZR[1]                       | IS (Iceland)                  | R0052/08   | 9,43 €/DTN  |     |  |  |  |  |  |
| ADSZR[2]                       | IS (Iceland)                  | R1686/02   | 18,29 €/DTN |     |  |  |  |  |  |
| ADSZR[1]                       | NO (Norway)                   | R1686/02   | 18,29 €/DTN |     |  |  |  |  |  |
| ADFM                           | 1011 (ERGA OMNES)             | R1832/02   | 4,16 €/DTN  |     |  |  |  |  |  |
| ADFMR[1]                       | 2012 (European Economic Area) | D0140/01   | 3,34 €/DTN  |     |  |  |  |  |  |
| ADFMR[1]                       | EG (Egypt)                    | R2276/03   | 2,91 €/DTN  | ~   |  |  |  |  |  |
|                                |                               |            | C           | ose |  |  |  |  |  |

# **5** Information

Information button is only a link to external site with detail information.